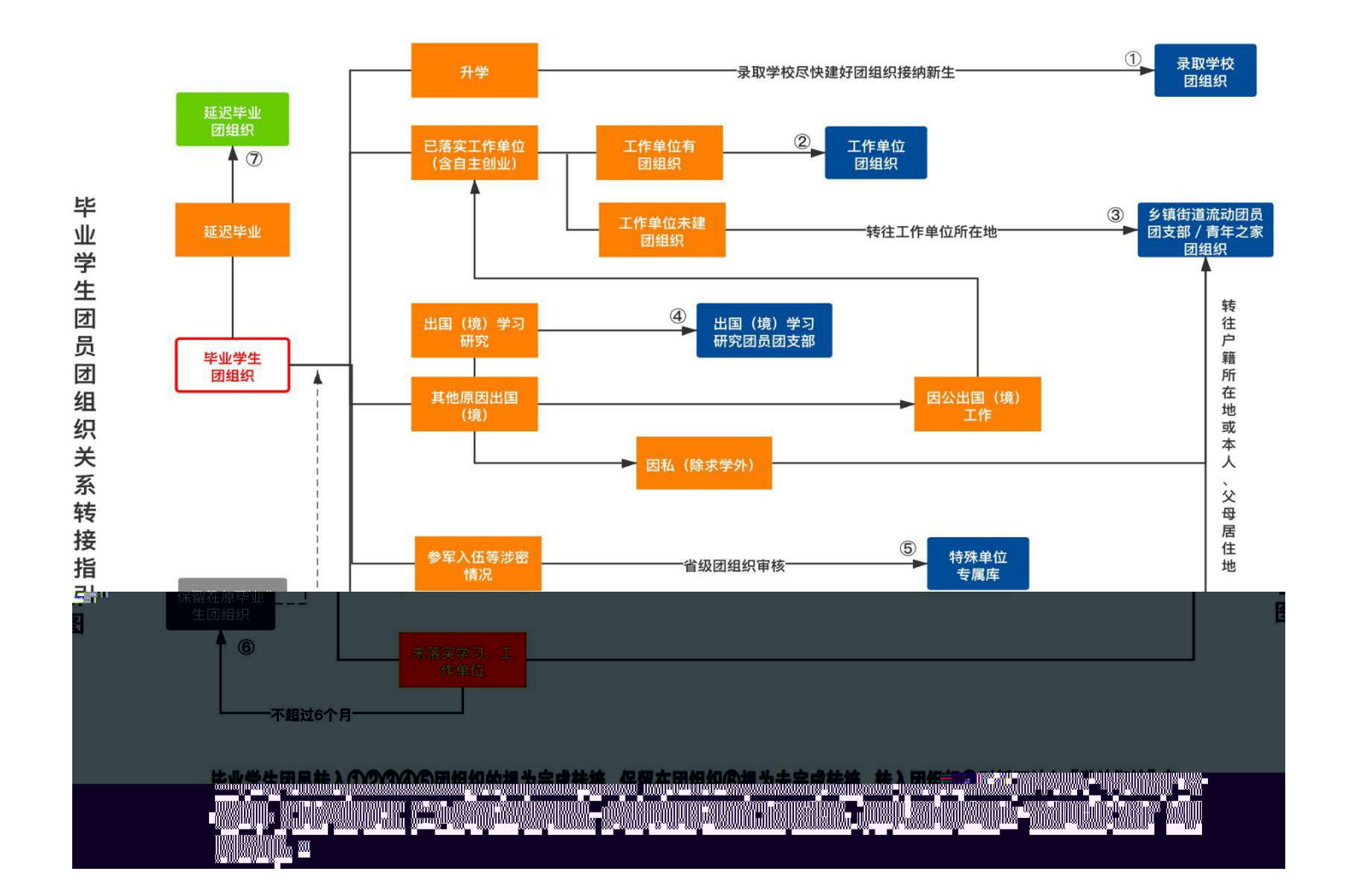

2.

3.

4.

&

( )

.

( ) 1 .

•

( 201 )

13.

14. (1) ( ) ( ) ( )

(2)

1.

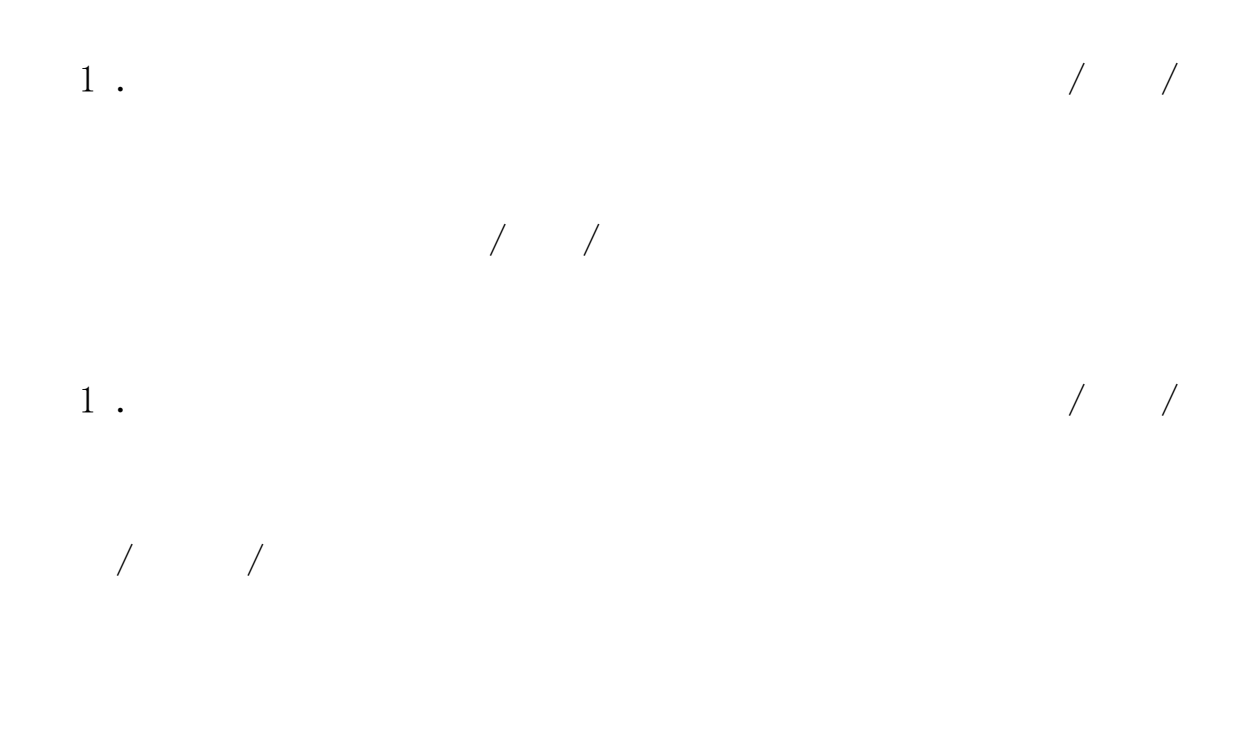

(2)

(3)

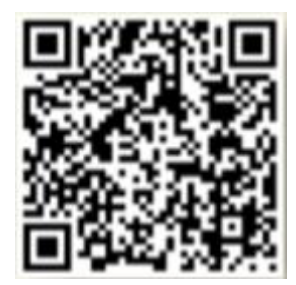

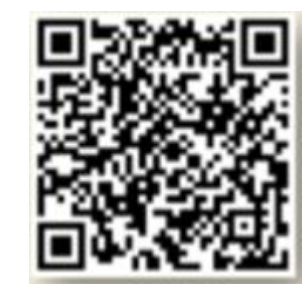

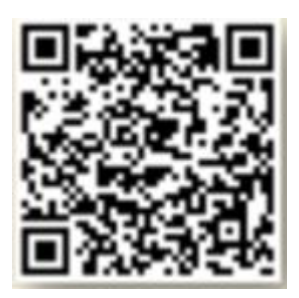

|  | -    |  |  |
|--|------|--|--|
|  |      |  |  |
|  |      |  |  |
|  |      |  |  |
|  |      |  |  |
|  |      |  |  |
|  |      |  |  |
|  |      |  |  |
|  |      |  |  |
|  |      |  |  |
|  |      |  |  |
|  |      |  |  |
|  |      |  |  |
|  | <br> |  |  |
|  |      |  |  |
|  |      |  |  |
|  |      |  |  |
|  |      |  |  |
|  |      |  |  |
|  |      |  |  |